ขั้นตอนการบันทึกแบบคำร้องฯ ขอผ่อนผันทหาร

1 ให้นักศึกษาเข้าตามลิ้งค์นี้

http://alumni.npru.ac.th/dsd-npru/solder\_register.php

หรือ QR-code ตามภาพนี้

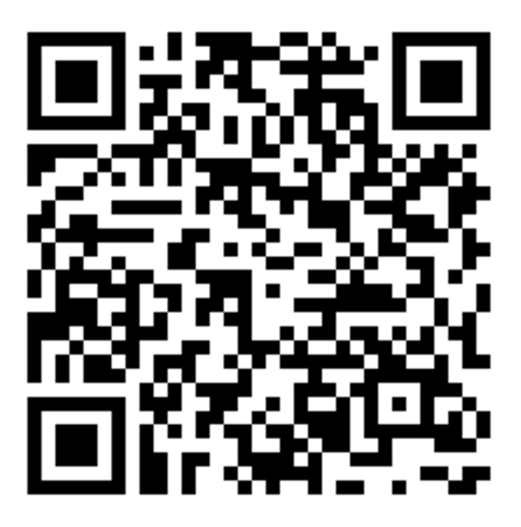

2 จะแสดงหน้าเพจนี้ เสร็จแล้วให้นักศึกษากรอกรหัสนักศึกษาของตนเอง แล้วกดปุ่มค้นหาข้อมูล

| Clock error                                       | K Odsd-npru                | × S WebConsole                        | × 🛛 🎊 202.29.9.10 / 1 | ocalhost / vutichai × + | )                        | -                       |                      |                   | ×  |
|---------------------------------------------------|----------------------------|---------------------------------------|-----------------------|-------------------------|--------------------------|-------------------------|----------------------|-------------------|----|
| ← → C ☆ ▲ Not secur                               | re alumni.npru.ac.th/dsd-n | pru/solder_register.php               |                       |                         |                          |                         | \$                   | <b>e * 0</b>      | :  |
| 🚻 Apps ★ Bookmarks 🚯 Facel                        | book Ġ 🚷 NPRU Activity     | 🚱 watsakaerai.com 🔤 Download 2800 Fre | TEMPLATED - Free      | wx HTML Website Tem     | D วิธีแก้ Virus ช่อนไฟล์ | 🏂 hostneverdie - ເວັ້ນໂ | G google - Google Se | ארת 🝐             | *  |
| 🤨 การทหาร                                         |                            |                                       |                       |                         |                          |                         | ۵                    | ເປລີ່ຍນຽປແນນ 🗸    |    |
| ::ด้วอย่าง/ขั้นตอนการบันทึก::                     | Oกรอกรหัสนัก               | ศึกษา *แล้วกดปุ่มค้นหา                |                       |                         |                          |                         |                      | ۲                 |    |
| 🚔 คู่มือการบันทึกข้อมูล                           | 🧟 กรอกรนั                  | ้สบักสึกษาให้กกต้อง                   |                       |                         |                          |                         |                      |                   |    |
| ®หลักฐานขอผ่อนผันฯทหาร(เอกสารที่<br>ต้องนำมายื่น) |                            |                                       |                       |                         |                          |                         |                      |                   |    |
| ⊗กำหนดการยื่นคำร้องๆขอผ่อนผันทหาร                 | 0500512                    | ขัดสี้ดพว (224004049)                 |                       |                         |                          |                         |                      |                   |    |
| 🏼 ด้วอย่างใบ สด.9                                 | 1121111                    | annina   034331040                    |                       |                         |                          |                         |                      |                   |    |
| :::::::::::::::::::::::::::::::::::::::           |                            | ด้นหาข้อมูลเพื่อบันทึก                |                       |                         |                          |                         |                      |                   |    |
| บันทึกแบบศำร้องฯ                                  |                            |                                       |                       |                         |                          |                         |                      |                   |    |
| ปริ้นแบบศาร้องฯ                                   |                            |                                       |                       |                         |                          |                         |                      |                   |    |
| หน้าแก้ไขข้อมูล                                   |                            |                                       |                       |                         |                          |                         |                      |                   |    |
|                                                   |                            |                                       |                       |                         |                          |                         |                      |                   |    |
| © Programming by រុងវិធ័ប NPRU 2017               |                            |                                       |                       |                         |                          |                         | Pa                   | wered by: VUTICHA | I  |
| 聞 fame/lippg                                      |                            |                                       |                       |                         |                          |                         |                      | Show all          | ×  |
|                                                   |                            |                                       |                       |                         |                          | _                       |                      |                   | Â  |
| 🎯 🈂 [ 🗐 🖸                                         |                            | 100                                   | -                     |                         |                          | 1600                    | EN 🔺                 | P:12<br>28/10/25  | 63 |

 3 เสร็จแล้วจะเข้ามาหน้าบันทึกข้อมูล \*โดยจะมีข้อมูลของนักศึกษาขึ้นดังภาพนี้ เสร็จแล้วให้นักศึกษาพิมพ์ ข้อมูลช่องที่เหลือตรวจสอบให้ถูกต้อง แล้วทำการกดปุ่ม "บันทึกแบบคำร้อง"
 \*ถ้าไม่มีข้อมูลขึ้นแสดงว่านักศึกษาไม่ได้ลงทะเบียนในระบบของกองพัฒนานักศึกษา ให้นักศึกษาพิมพ์ข้อมูล ของตนเองได้เลยและตรวจสอบข้อมูลให้ถูกต้องก่อนกดปุ่มบันทึก

| 🖉 dsd-npru 🗙 🗙                                    | 😵 WebConsole x 🗍 🚓 202.299.10 / localhost / vultichai: x 🗍 🚱 (1) mija gindhihu   Facebook x +                                                                                                    |                             |
|---------------------------------------------------|----------------------------------------------------------------------------------------------------|-----------------------------|
| ← → C ☆ A Not secure                              | alumni.npru.ac.th/dsd-npru/solder_register2.php                                                                                                    | ☆ <b>ⓒ * ⊖</b> :            |
| 👖 Apps ★ Bookmarks 😝 Facebook                     | G 🔇 NPRU Activity 🔇 watsakaerai.com 🔤 Download 2800 Fre 🚺 TEMPLATED - Free 🚾 HTML Website Tem D ອີສແກ່ Virus ໝ່ອນໃຟທ໌ 🏂 hostneverdie - ເວັ້ນໂ G google - Goo                                                                                                    | gle Se 🝐 ภาพ-npru 🛛 »       |
| 🕈 ดู่มือการบันทึกข้อมูล                           |                                                                                                    |                             |
| ©หลักฐานขอผ่อนผืนฯทหาร(เอกสารที่<br>ต้องนำมายื่น) | 🌄 กรุณาตรวจสอบข้อมูลให้ถูกต้อง *ก่อนกดปุ่มบันทึก                                                                                                    |                             |
| ©กำหนดการยื่นคำร้องๆขอผ่อนผันทหาร                 | ร้ององโคสื้อหว (องแอง)                                                                                                    |                             |
| 団 ตัวอย่างใบ สด.9                                 | ราสามกักษา 634801038                                                                                                    |                             |
| ::เมนูต่างๆ::                                     |                                                                                                    |                             |
| บันทึกแบบศาร้องฯ                                  | טרע                                                                                                    |                             |
| ปริ้นแบบศาร้องฯ                                   | อ้อ ขั้นยังนก "กัดติดัย 💥 ชื่อ                                                                                                    |                             |
| หน้าแก้ไขข้อมูล                                   | นามสกุล ศรีจับทร์ "แสงเหลือ 🗱 นามสกุล                                                                                                    |                             |
|                                                   | วนเส้อมปีเกิด<br>- เสือกสถานภาพการศึกษา -<br>- เสือกสถานภาพการศึกษา -<br>-<br>- เสือกสถานภาพการศึกษา -<br>-<br>-<br>-<br>-<br>-<br>-<br>-<br>-<br>- |                             |
|                                                   | :ข้อมูลใบสำคัญ สด.9:<br>ตัวอย่างใบ สด.9<br>>>>คลี๊กที่ภาพเพื่อขยาย                                                                                                    | -                           |
| 🚳 🤌 [ 🗐 🖉                                         |                                                                                                    | TH 🔺 🏴 🛱 9:30<br>28/10/2563 |

4 ให้กดปุ่มพิมพ์เอกสาร เพื่อนำมาประกอบเป็นเอกสารในการยื่นแบบคำร้องๆ ด้วย **\*โดยให้นักศึกษาลงชื่อ** 

## ตนเองให้เรียบร้อย

| 🖉 dsd-npru 🗙 🗙                                                                                       | WebConsole               | × 🗎 🎘 202.2                       | 9.9.10 / localhost / vuticha | ai- 🗙   😝 (2) หนุ่ม สุ่มน้ำน่ | רע   Facebook × +   | )                        | -                      |                      |                     |
|----------------------------------------------------------------------------------------------------|--------------------------|-----------------------------------|------------------------------|-------------------------------|---------------------|--------------------------|------------------------|----------------------|---------------------|
| ← → C ☆ ▲ Not secure                                                                                 | alumni.npru.ac.th/dsd-np | ru/solder_register2.ph            | p                            |                               |                     |                          |                        | ☆                    | <b>⊙ * ⊖</b> :      |
| 🔛 Apps ★ Bookmarks 😝 Facebook                                                                        | k Ġ 🔇 NPRU Activity      | S watsakaerai.com                 | Download 2800 Fre            | TEMPLATED - Free              | wx HTML Website Tem | D วิธีแก้ Virus ช่อนไฟล์ | 🏂 hostneverdie - เว็บโ | G google - Google Se | 🝐 ภาพ-npru 🛛 »      |
| 🤗 การทหาร                                                                                            |                          |                                   |                              |                               |                     |                          |                        | ٥                    | เปลี่ยนรูปแบบ -     |
| ::ตัวอย่าง/ขั้นตอนการบันทึก::<br>♠ เรื่องระชาย                                                       | <b>0</b> ระบบบันทึกแบ    | บดำร้องขอผ่อนผันฯ                 | ทหารปี 2563                  |                               |                     |                          |                        |                      | ۲                   |
| <ul> <li>พิษัฐมมการบนทกายมมูล</li> <li>©หลักฐานขอผ่อนผินาทหาร(เอกสารที่<br/>ต้องนำมายื่น)</li> </ul> | 🧟 กรุณาตร                | วจสอบข้อมูลให้ถู                  | กต้อง *ก่อนกดป่              | <b>ุ่มบันทึก</b>              |                     |                          |                        |                      |                     |
| ©กำหนดการยื่นคำร้องขยอผ่อนตันทหาร<br>III สำอญ่างใน ส.ค.9                                             | เพิ่มข้อมูลเรีย          | "<br>บร้อยแล้ว <b>พิมพ์เอกสาร</b> | ←                            |                               |                     |                          |                        |                      |                     |
| ะเมนูต่างๆ::                                                                                         |                          |                                   |                              |                               |                     |                          |                        |                      |                     |
| บันทึกแบบศำร้องฯ<br>ปริ้นแบบศำร้องฯ                                                                  |                          |                                   |                              |                               |                     |                          |                        |                      |                     |
| หน้าแก้ใชข้อมูล                                                                                      |                          |                                   |                              |                               |                     |                          |                        |                      |                     |
| © Programming by រុងវិទ័ប NPRU 2017                                                                  |                          |                                   |                              |                               |                     |                          |                        | Pe                   | owered by: VUTICHAI |

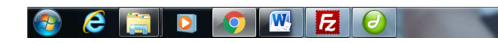

## 🖉 dsd-npru 🗙 S My PDF Export x 🗍 🎪 202.29.9.10 / localhost / vutichai- x 🕴 🚯 (2) หนุ่ม ลุ่มน้ำน่าน | Facebook x + × 🕑 WebConsole 🚺 💶 🗊 💻 🏹 ← → C △ ▲ Not secure | alumni.npru.ac.th/dsd-npru/print\_solder.php?s\_id=634801038 ९ 🖈 🕝 🛊 🕒 : 🔛 Apps ★ Bookmarks 🚯 facebook 💪 🥝 NSRU Activity 🚱 watasakerai.com 💷 Download 2800 Fre. 🧃 TEMPLATED - Free. w HTML Website Tem.. 🕽 fäufi Virus starstivlad.. 🦻 hostneverdie - Livil... 🌀 google - Google Se... 👗 Am-pru My PDF Export 1/1 ර 🛃 👼 มหาวิทยาลัยราชภัฏนครปฐม านผันการตัดเลือกเข้ารับ 1. มก. ขอผ่อนหา. 2. ข้อมูลส่วนหัว ชื่อ - นามสกุล นายร้ เยล้นย์ขนก ศรีจันทร์ **วัน/เดือน/ปีเกิด** 15/01/2524 เป็นนักศึกษา <u>ภาคปกติ</u> หลักสูตร <u>ปริญญาตรี 4 ปี หมู่เรียน 63/73</u> เบอร์โทร 093-091200 โปรแกรมวิชา นิติศาสตร์ เลขที่ ใบสำคัญ ส.ค.9.15/1 ปี พ.ศ. <u>2559</u> (ปีที่ขึ้นทะเบียบทหาร) ชื่อ - สถุล ปีลา <u>บายปฏุณสิต ทองลี</u> เบอร์ไหร<u>า</u> (897105162 ชื่อ - สกุล มารดา นางพจนารถ ทองที เบอร์โทร 0819230361 ที่อยู่ตามภูมิลำเนาทหาร (ดูในใบสำคัญ สด.9) เลขที่ <u>24/1</u> หมู่ที่ <u>1</u> ขอย\_\_\_\_\_\_ ณน\_\_\_ ด้าบล ตะครั้าเอน อำเภอ ท่ามะกา จังหวัด กรุงเทพมหานคร ที่อยู่(ตามทะเบียนบ้าน) เลขที่ 105 หมู่ที่ 1 ชอย ถมม <mark>ดำบล ป่าไก่ อำเภอ ปากท่อ จังหวัด นครราชสีมา รหัสไปรษณีย์ 70140</mark> ....ผียื่นคำร้องขอผ่อนผันๆทหาร ลงชื่อ.... วันที่..... (วันเดือนปี ที่ส่ง) 🚳 💪 📋 🖸 👩 🔣 🛃 🕗 TH 🔺 🏴 🗊 9:33

ตัวเอย่าง "หน้าแบบคำร้องที่พิมพ์ออกมาจากระบบ"

\*หมายเหตุ

## ้ต้องพิมพ์แบบคำร้องฯ ในระบบ แล้วเซ็นชื่อให้เรียบร้อย เพื่อนำมายื่นด้วยนะครับ อย่าลืมเด็ดขาด

## การแก้ไขข้อมูล

เมื่อนักศึกษาต้องการแก้ไขข้อมูลของตนเองใหม่ ให้เข้าลิ้งค์ด้วย QR-code เดิม แล้วเลือกเมนู "หน้าแก้ไข ข้อมูล

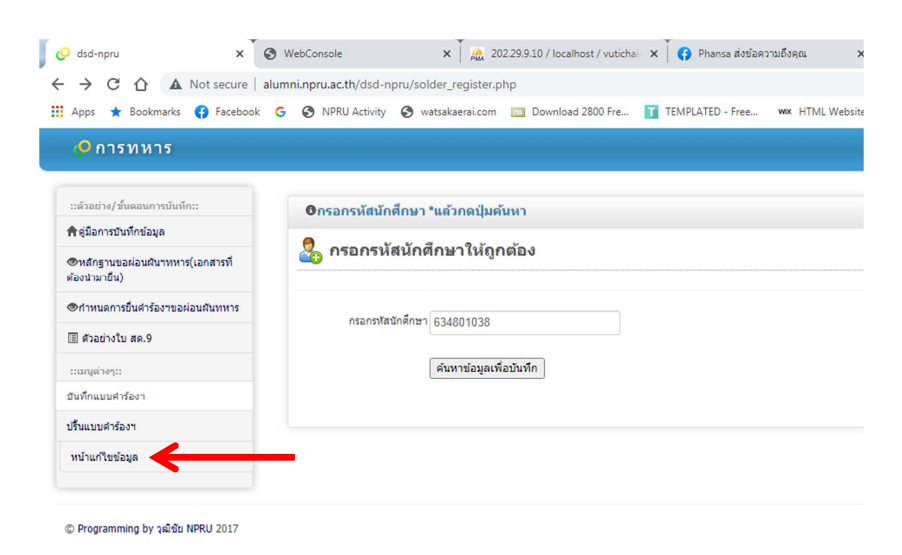

ให้นักศึกษาทำการแก้ไขข้อมูลให้ถูกต้องครบถ้วน แล้วกดปุ่ม "**แก้ไขแบบคำร้อง**" แล้วก็สามารถพิมพ์เอกสาร จากระบบได้เลย

| 🖉 dsd-npru 🗙 🔇 WebConsole                       | x   🙇 202.29.9.10 / localhost / vutichai: x   😝 (3) miju ajušininu   Facebook 🛛 x   +                    |                                                       |
|-------------------------------------------------|----------------------------------------------------------------------------------------------------|-------------------------------------------------------|
| ← → C ☆ ▲ Not secure   alumni.npru.ac.th/dsd-r  | ru/solder_edit.php                                                                                       | x 😉 🗯 😝 🗄                                             |
| 🗰 Apps ★ Bookmarks 🚯 Facebook 🕝 🔇 NPRU Activity | 😵 watsakaerai.com 🔟 Download 2800 Fre 👖 TEMPLATED - Free 🚾 HTML Website Tem D ဒီဆီယက် Virus အခဲယไฟล์ 🦻 h | ostneverdie - เว็บโ G google - Google Se 💩 ภาพ-npru » |
|                                                 | หมู่ดี 1 3& หมู่ที<br>ส่านล_สะด้าเอน 3€ ส่านต<br>อำเภอ /ทำมะกา \$€ อำเภอ                                 | -                                                     |
|                                                 | โรงหวัด กรุ่งเททบหานคร 💥 \$งหวัด                                                                         |                                                       |
|                                                 | ะที่อยู่ปัจจุบัน:<br>(ฟัฐตามหะเบ็ยมบ้าม)<br>แลกร์ 105 ≱ ม่านเลยที่                                       |                                                       |
|                                                 | สายล ปาโก่ 🎗 สายล                                                                                        |                                                       |
|                                                 | ข้าเกล                                                                                                   |                                                       |
|                                                 | โงหวัด โนครรายสีมา 🗱 จิ๋งหวัด                                                                            |                                                       |
| হারে                                            | รษณีย์ 70140 🗱 ารครีเขามามีย์<br>แก้โขแบบต่าร้อง                                                         |                                                       |
|                                                 |                                                                                                    |                                                       |
| © Programming by រុណិម័រ NPRU 2017              |                                                                                                    | Powered by: VUTICHAI                                  |
| 📀 🤌 门 🖸 🔽 🧔                                     |                                                                                                    | TH 🔺 🏴 💭 9:54<br>28/10/2563                           |